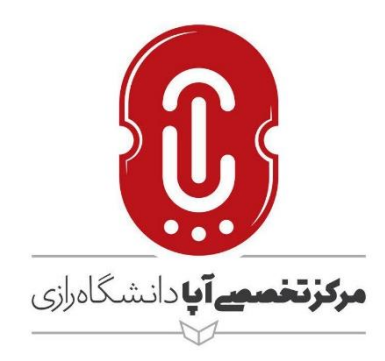

## راهنمای استفاده از کلاس مجازی برای دانش پذیران

نگارش

مرکز تخصصی آپا دانشگاه رازی

اردیبهشت ۱۳۹۹

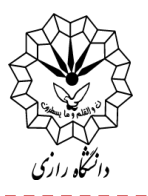

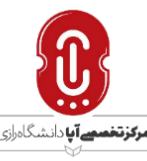

مرکز تخصصی آپا دانشگاه رازی با توجه به مشکلات ناشی از شیوع ویروس کرونا در کشور، در راستای مسئولیت آموزشی خود، شرایطی را فراهم کرده است که دانشپذیران و علاقمندان به صورت آنلاین در دورهها و بینارها شرکت نمایند.

آموزشهای آنلاین مرکز تحصصی آپا دانشگاه رازی با پلتفرم Connect Adobe اجرا می شود.

در ادامه، روش استفاده از این پلتفرم و حضور در کلاس و یا وبینارهای آنلاین به صورت متنی آموزش داده می شود.

برای ورود به کلاس میتوانید از دو روش نصب نرم افزار Adobe Connect و یا استفاده از مرورگر اقدام کنید. اما به دلیل عدم نیاز به نصب پیش نیازهایی مانند فلش پلیر شدیداً توصیه میشود که از روش اول یعنی نصب نرم افزار Adobe Connect است<mark>فاده</mark> کنید.

۱- ابتدا سورس نرم افزار Adobe Connect را دانلود کرده و سپس آن را بر روی دستگاه خود اجرا کنید.
 هنگام دانلود به نوع سیستمعامل خود دقت کنید.

| 📕   🕑 📕 📼   APA Adobe connect                                                                                                    |                              |                                         |     | - 1                    | o ×   |
|----------------------------------------------------------------------------------------------------|------------------------------|-----------------------------------------|-----|------------------------|-------|
| File Home Share View                                                                                                    |                              |                                         |     |                        | ~ (   |
| Pin to Quick Copy Paste<br>access<br>Pin to Quick Copy Paste<br>Paste shortcut<br>Pin to Quick Copy Paste<br>Pin to Quick Copy Paste<br>Pin to Quick Copy | New folder                   | Select all Select none Invert selection |     |                        |       |
| Clipboard Organize                                                                                                    | New Open                     | Select.                                 |     |                        |       |
| ← → + ↑ APA Adobe connet                                                                                                    |                              |                                         | ~ 0 | Search APA Adobe conne | ect P |
| Desktop 🖈 ^ Name                                                                                                    | Date modified Type           | Size                                    |     |                        |       |
| Downloads      ConnectAppSetup                                                                                                    | 4/8/2020 2:32 PM Application | 18,281 KB                               |     |                        |       |
| Documents 🖈                                                                                                    |                              |                                         |     |                        |       |
| Pictures #                                                                                                    |                              |                                         |     |                        |       |
| edit                                                                                                    |                              |                                         |     |                        |       |
| Nginx                                                                                                    |                              |                                         |     |                        |       |
| 1 pi-ad                                                                                                    |                              |                                         |     |                        |       |
| Videos                                                                                                    |                              |                                         |     |                        |       |
| <ul> <li>OneDrive</li> </ul>                                                                                                    |                              |                                         |     |                        |       |
| in This PC                                                                                                    |                              |                                         |     |                        |       |
| 3D Objects                                                                                                    |                              |                                         |     |                        |       |
| Desktop                                                                                                    |                              |                                         |     |                        |       |
| Documents                                                                                                    |                              |                                         |     |                        |       |
|                                                                                                    |                              |                                         |     |                        |       |
| ♪ Music                                                                                                    |                              |                                         |     |                        |       |
| Pictures                                                                                                    |                              |                                         |     |                        |       |
| Videos                                                                                                    |                              |                                         |     |                        |       |
| 😍 Local Disk (C:)                                                                                                    |                              |                                         |     |                        |       |
| 🕳 Local Disk (D:)                                                                                                    |                              |                                         |     |                        |       |
| 🕳 Local Disk (E:)                                                                                                    |                              |                                         |     |                        |       |
| 🕳 New Volume (G:)                                                                                                    |                              |                                         |     |                        |       |
| - System Reserved                                                                                                    |                              |                                         |     |                        |       |

۲- نرمافزار پس از چند ثانیه مطابق تصویر زیر نصب می شود. با زدن هر ۲ تیک Shortcut نرم افزار را در دسکتاپ و منو استارت خود قرار دهید.

۸۳-۲۴۲۴۲۲۵۱ ۱۸۲-۳۴۳۴۲۲۵۱ عpa@razi.ac.ir @APARazi cert.razi.ac.ir وکرمانشاه، طاق بستان، باغ ابریشم، دانشگاه رازی، دانشکده برق و کامپیوتر، مرکز تخصصی آپا

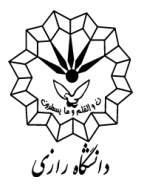

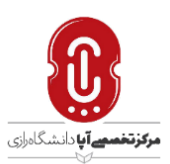

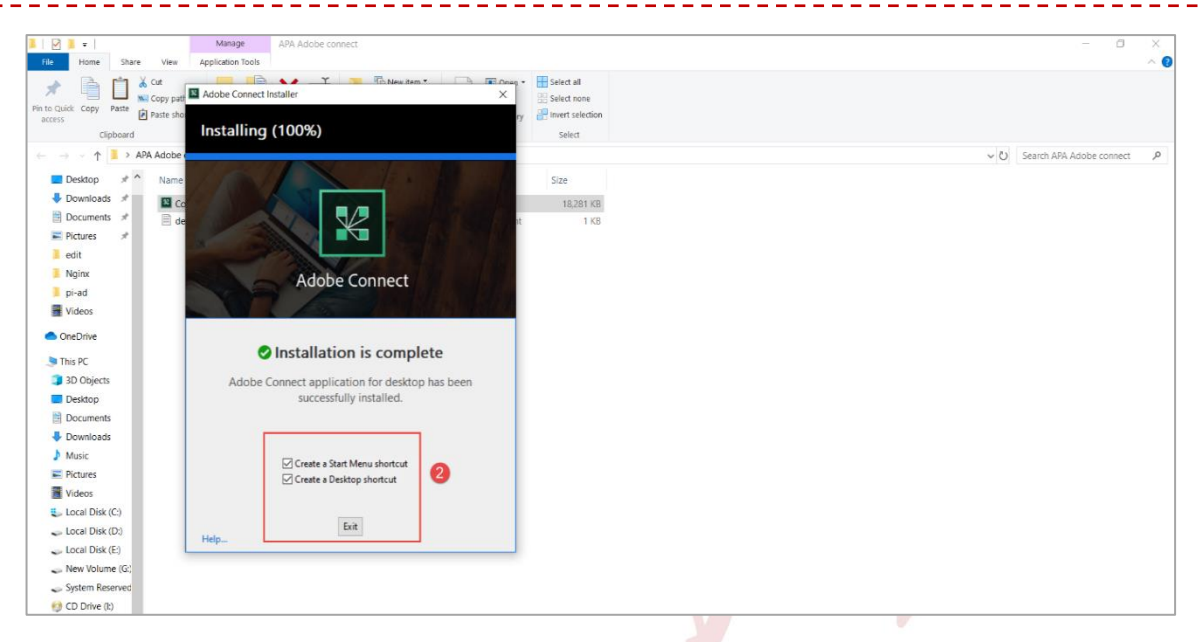

۳- پس از نصب، نرم افزار را از طریق یکی از ۲ روش زیر باز کنید.( پیش از ورود به کلاس از فعال بودن میکروفون دستگاه خود مطمئن شوید)

|     | . 0                       |                       |            |                                   |        |                            |  |  |
|-----|---------------------------|-----------------------|------------|-----------------------------------|--------|----------------------------|--|--|
|     | • •                       |                       |            |                                   |        |                            |  |  |
| = 🔼 | Access 2016               | Life at a glance      |            | Play and explore                  |        |                            |  |  |
| 8   | Adobe Connect             |                       |            |                                   |        |                            |  |  |
| 2   | Alarms & Clock            | 25                    |            |                                   |        | 0                          |  |  |
|     | AnyDesk<br>New            | × ∠J<br>Mail          |            | Xbox Console                      |        |                            |  |  |
|     | ASUS                      | *                     | Light Rain | THE R                             |        |                            |  |  |
|     |                           | e 🔤                   | 73° 53°    |                                   |        | Jot notes                  |  |  |
|     | B8 FlashBack Pro S<br>New | Microsoft Edge Photos | Tehran     | Microsoft<br>Solitaire Collection | Office | draw your ideas<br>OneNote |  |  |
|     | Blueberry Software        |                       |            |                                   |        |                            |  |  |
|     |                           | <b>•</b>              | S          |                                   |        |                            |  |  |
| I   | Calculator                | Microsoft Store       | Skype      | 1                                 | 0      |                            |  |  |
| i   | Calendar                  |                       |            | Internet                          | winboy |                            |  |  |
|     | Camera                    |                       |            |                                   |        |                            |  |  |
| æ   | Connect                   |                       |            |                                   |        |                            |  |  |
|     |                           |                       |            |                                   |        |                            |  |  |
| ×   | Excel 2016                |                       |            |                                   |        |                            |  |  |
|     |                           |                       |            |                                   |        |                            |  |  |
| 2   | Feedback Hub              |                       |            |                                   |        |                            |  |  |
| ) 🔁 | Firefox                   |                       |            |                                   |        |                            |  |  |

۴- لینک اختصاصی کلاس خود را در باکس مربوطه قرار داده و بر روی Continue کلیک کنید.

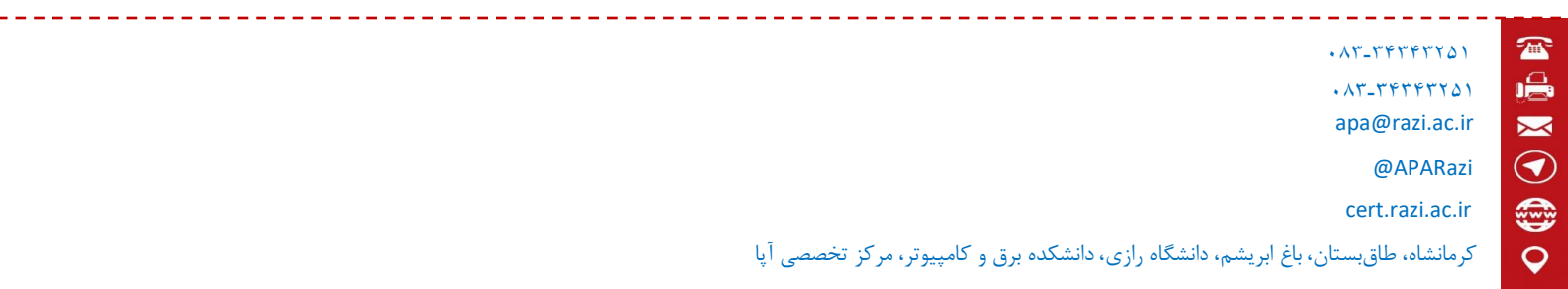

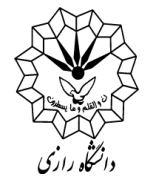

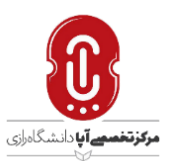

|               |                                                                     |                                                                                        | - 0 |
|---------------|---------------------------------------------------------------------|----------------------------------------------------------------------------------------|-----|
| ADOBE CONNECT | Welcome to Adobe Connect!                                           |                                                                                        |     |
| •             | Enter the Adobe Connect meeting, seminar or content<br>URL to join. | Recents<br>Favorites<br>No recent Meetings.<br>Your recent meetings will show up here. |     |
|               |                                                                     | Your recent meetings will show up here.                                                |     |

۵- در صورتی که به صورت مهمان Guest وارد می شوید نام و نام خانوادگی خود را در این بخش نوشته، سپس داخل کلاس مجازی خواهید شد.

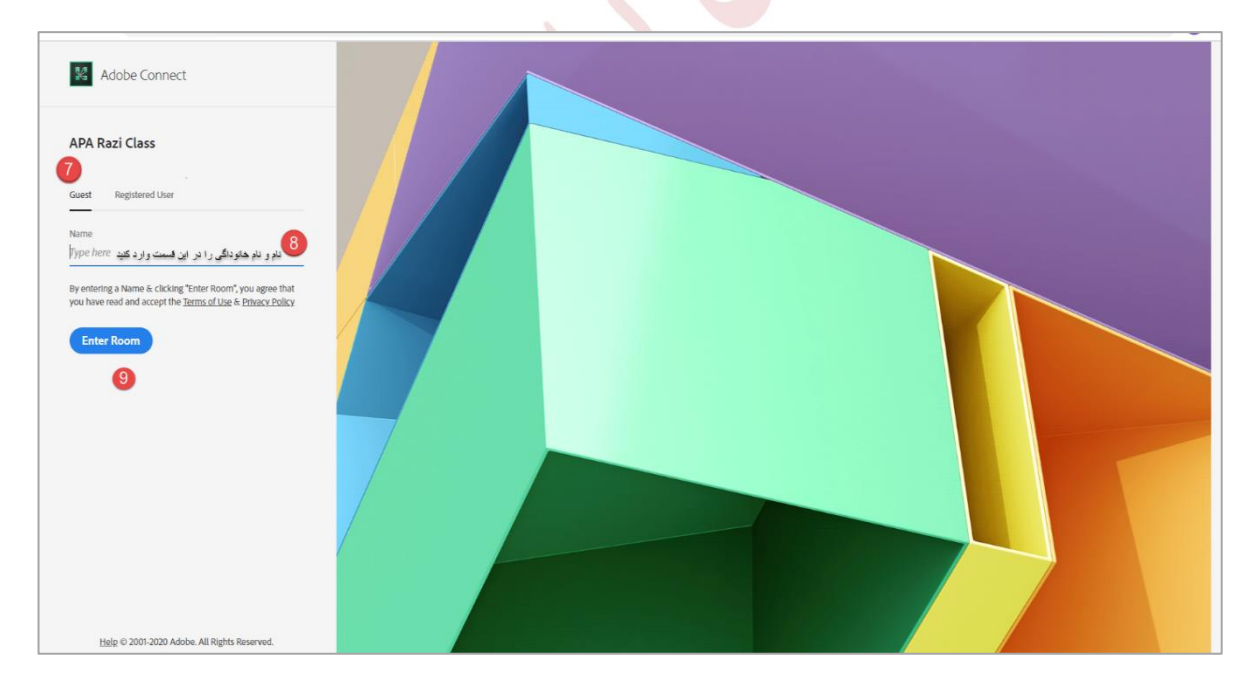

۶- به محض ورود به کلاس با کمک چند تصویر نحوه کار با نرم افزار به شما آموزش داده می شود. در صورت نمایش مجدد، تیک Don't show this again را بزنید و صفحه را ببندید.

۰۸۳-۳۴۳۴۲۵۱ ۰۸۳-۳۴۳۴۴۲۵۱ عpa@razi.ac.ir @APARazi cert.razi.ac.ir و کرمانشاه، طاق بستان، باغ ابریشم، دانشگاه رازی، دانشکده برق و کامپیوتر، مرکز تخصصی آپا

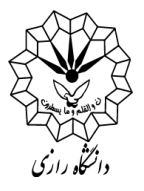

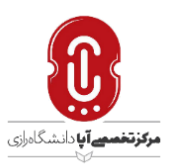

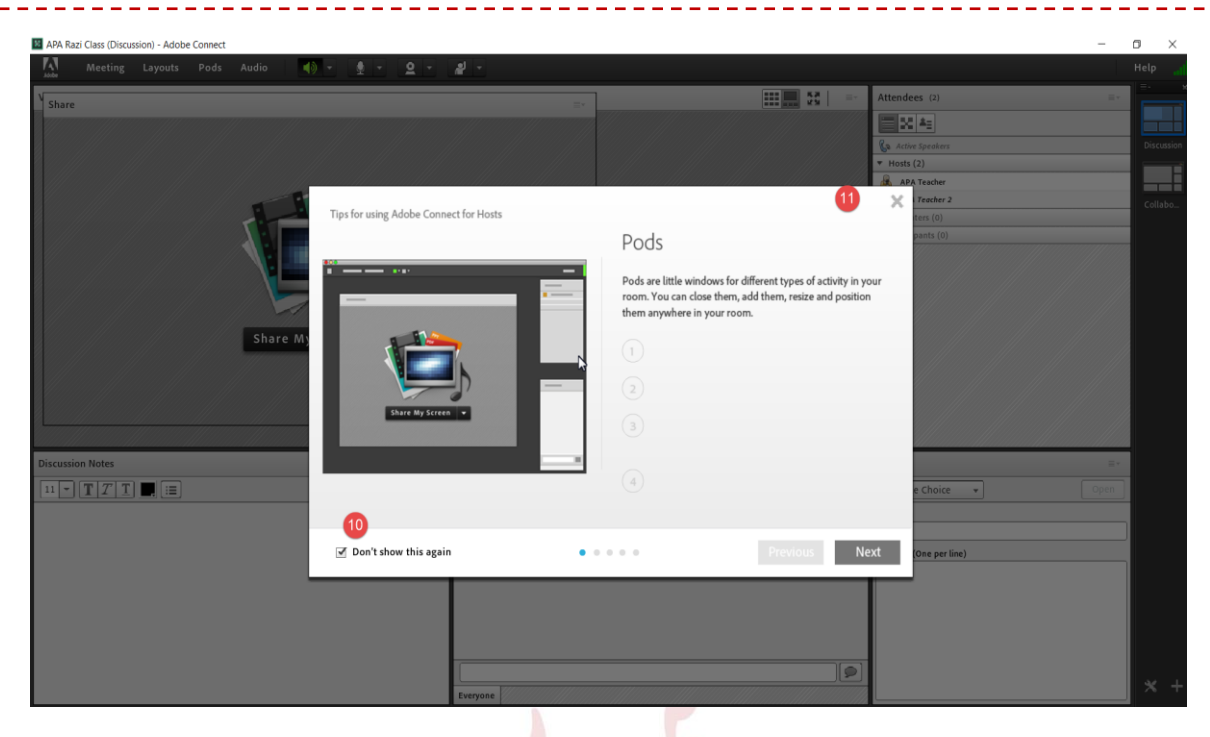

۷- شما در کلاس حاضر شدید و علاوه بر تصویر و صدای مدرس، فایل Share شده توسط ایشان، Desktop Shareو تخته وایت برد کلاس را در زمان صلاحدید و تنظیم مدرس میتوانید ببینید.

۸- همچنین علاوه بر استفاده از چتروم کلاس برای ارتباط با مدرس و پرسشهای احتمالی، میتوانید با کلیک بر روی Raise Hand از مدرس اجازه صحبت بگیرید و در صورت تائید ایشان میکروفون دستگاه شما فعال خواهد شد و میتوانید به صورت صوتی سوال یا درخواست خود را مطرح کنید.

> با آرزوی موفقیت و سلامتی برای شما دانش پذیران عزیز مرکز تخصصی آپا دانشگاه رازی

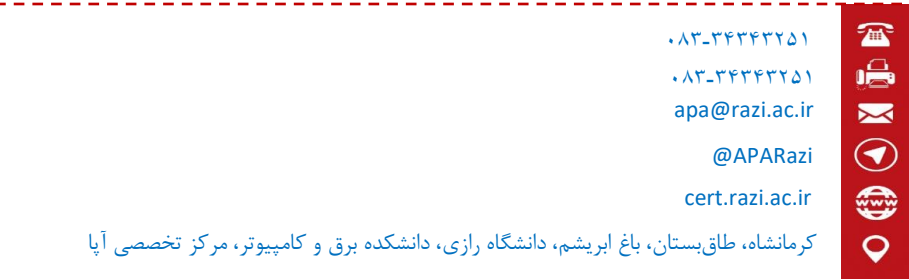